# 【 Wave Lite 設定マニュアル 】

# android 版

Google Play ストア にて、「Wave Lite」というソフトを検索 して導入します。本 Wave Lite というソフトは無料です。 その後、VoiP+の電話設定をご案内いたします。

# 1. Wave Lite インストール

## 1-1. 「Play ストア」をタップします。

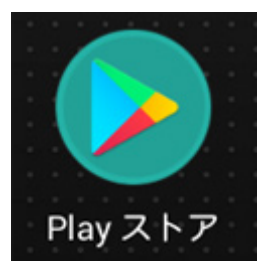

1-2. 最上部の"アプリやゲームを検索する"をタップしてください。

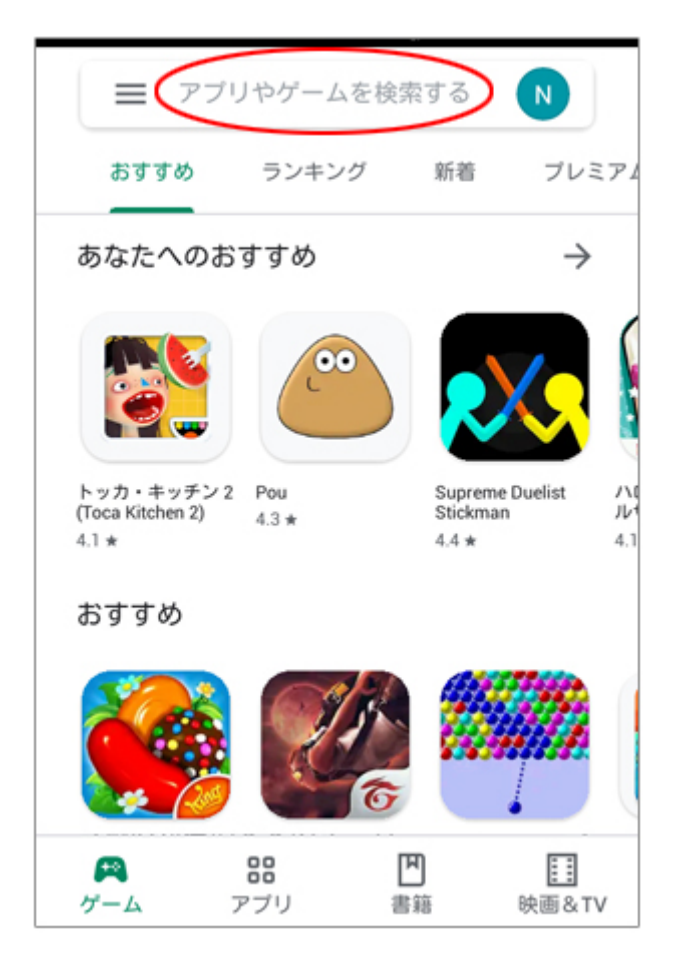

1-3. 検索画面が表示されます。

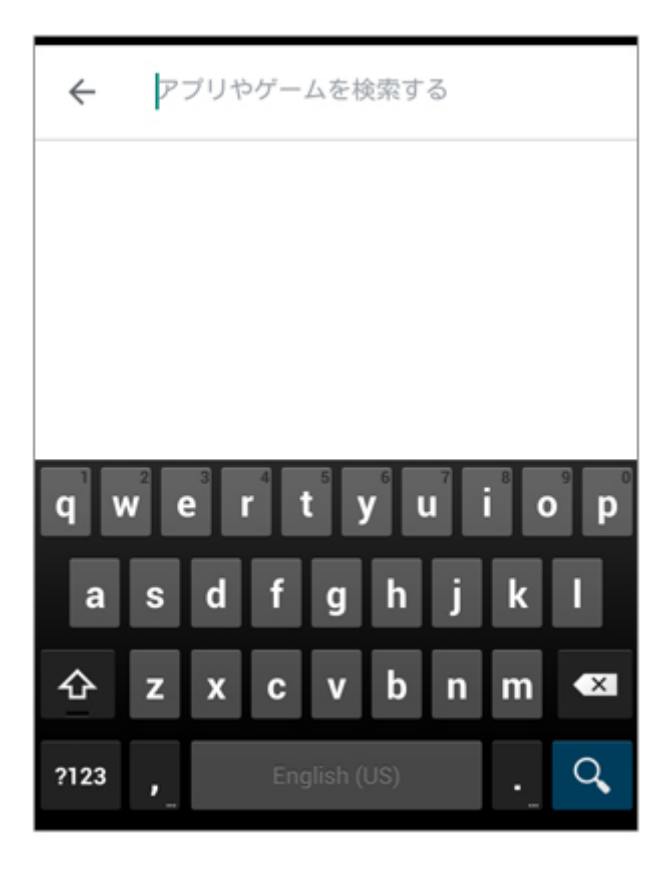

1-4. 検索の入力キーワードは、「wave lite」とローマ字で 入力します。この時のスペースは空白を入力してください。 入力後、画面右下の**虫メガネアイコン**をタップしてください。

| ÷    | gs wave                    | ×        |
|------|----------------------------|----------|
| 5.   | Grandstream Wave - Video   | ī        |
| ۹    | gs wave                    |          |
| ۹    | gs wave android app        |          |
| ۹    | gs wave <b>bsnl</b>        |          |
| q v  | <sup>2</sup> e r t y u i c | <b>p</b> |
| а    | s d f g h j k              | 1        |
| 쇼    | z x c v b n m              | ×        |
| ?123 | English (US)               | Q,       |

1-5. 画面の様に「Grandstream Wave - Video」と 表示されますので、このソフトを android に導入します。 「インストール」ボタンをタップしてください。

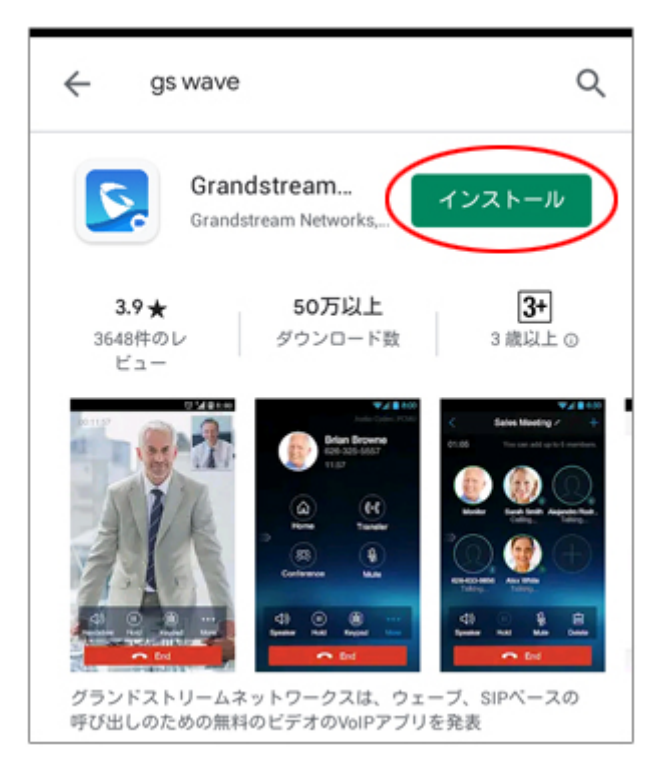

1-6. 「Grandstream Wave - Video 以下の情報にア クセスします」と表示されますので、「同意する」をタップしてく ださい。

| -      |                                              | _ |
|--------|----------------------------------------------|---|
| 5      | Grandstream Wave -<br>Video<br>以下の情報にアクセスします | ŗ |
| 8      | 連絡先                                          | ~ |
| •      | あなたの位置情報                                     | ~ |
| ৰ      | 通話履歴                                         | ~ |
| Ľ      | 電話                                           | ~ |
|        | 端末上の画像、動画、音声<br>など                           | ~ |
| \$     | カメラ                                          | ~ |
| Ŷ      | マイク                                          | ~ |
| •      | Wi-Fi接続情報                                    | ~ |
| Google | Play G Pay 同意する                              |   |

#### 1-7. ダウンロードが始まり、インストール中と表示されます。

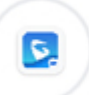

Grandstream... インストール中...

キャンセル

「開く」というボタンが表示されましたら、導入は完了です。

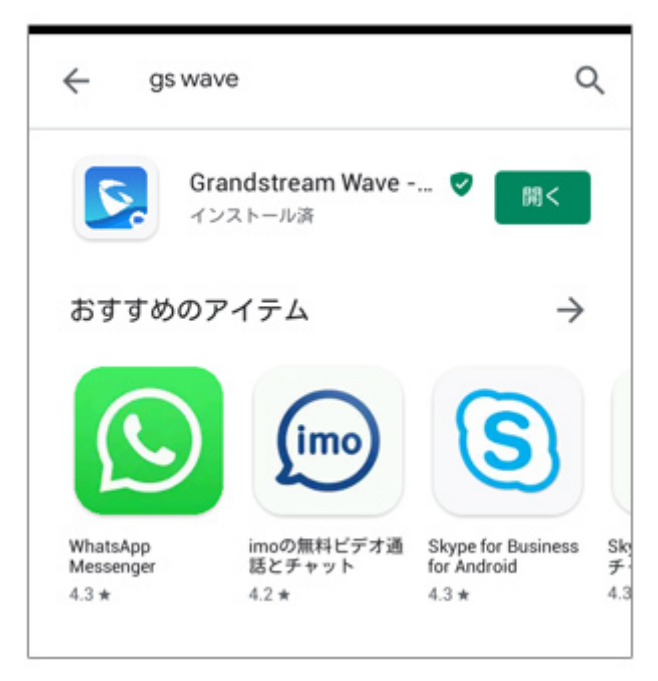

## 2. Wave Lite の設定

2-1. では、「**開く**」というボタンをタップして、Wave Liteを 起動して VoiP+の設定を行います。 Wave Lite をタップして起動しましょう。 常時、着信待ちにするには、Wave Lite を起動したままにし てくださいね。

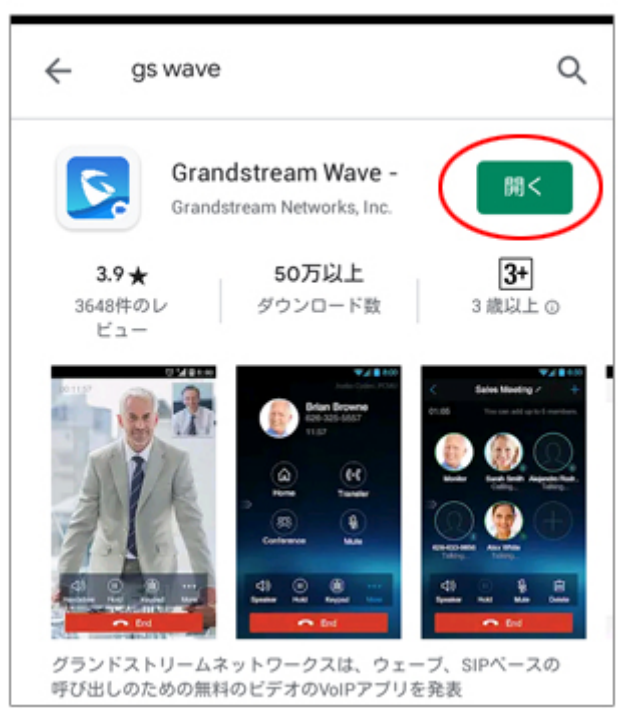

2-2. これで、Wave Lite が起動されました。 これから設定を行います。すべて英語ですが、このマニュアル の通りにやれば大丈夫です。

では、一番下の右端にある、ギヤーのマーク「**Settings**」を タップします。

| Ω_ Call         | Histo Mis    | ssed                                    |  |  |
|-----------------|--------------|-----------------------------------------|--|--|
| No callhistory. |              |                                         |  |  |
| Enter Phone     | Number       | $\langle \times$                        |  |  |
| 1               | 2 ABC        | 3 DEF                                   |  |  |
| <b>4</b> GHI    | 5 JKL        | 6 MNO                                   |  |  |
| 7 PORS          | 8 TUV        | 9 wxyz                                  |  |  |
| *               | 0 +          | #                                       |  |  |
| Ontacts Conf    | ()<br>Keypad | الله الله الله الله الله الله الله الله |  |  |

2-3. この一番上の行にある、「Account Settings」を タップします。

| Settings                                                  |          |
|-----------------------------------------------------------|----------|
| Account Settings                                          | >        |
| Advanced Settings                                         | >        |
| Provisioning Settings                                     | >        |
| Custom Settings                                           | >        |
| About                                                     | >        |
| Record                                                    | >        |
| Debug                                                     | >        |
| Exit                                                      |          |
| O     O       Contacts     Conf       Keypad     Messages | Settings |

2-4. Account Settingsの詳細が表示されます。 でも何も設定していませんので、下の方は空白ですね。 そこで、右上にある「+」プラスをタップします。

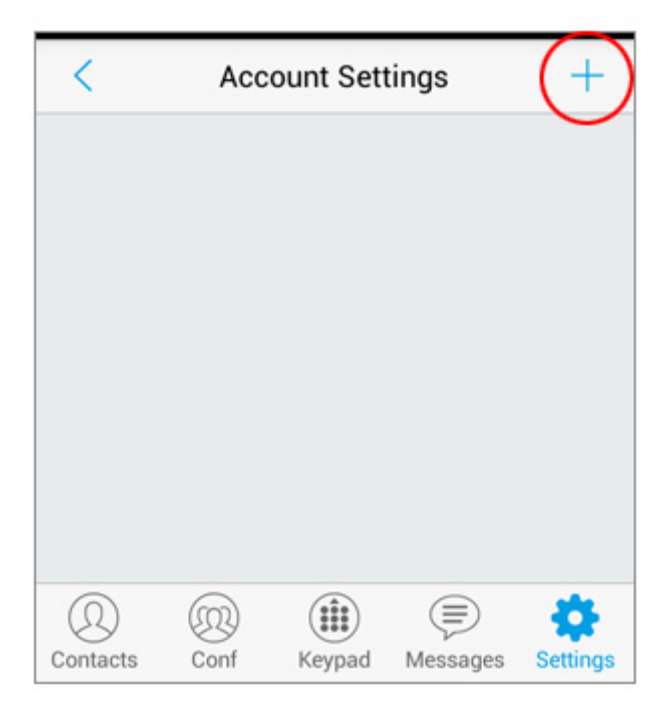

### 2-5. 「Add New Account」画面が表示されます。

| <                                  | Add    | New Acc | count    |          |
|------------------------------------|--------|---------|----------|----------|
|                                    | CCOUN  | TS      |          |          |
| UCM Account ( Scan QR Code)        |        |         | >        |          |
| UCM Account (Select QR Code Image) |        |         |          | >        |
| SIP Accou                          | nt     |         |          | >        |
|                                    | /IDERS |         |          |          |
| 123Cloud                           |        |         | 123      | Cloud    |
| Q<br>Contacts                      | Conf   | Keypad  | Messages | Settings |

2-6. では、VoiP+の登録メールに添付されている QR コードを読み込みますので、 [VoiP+ 登録完了] サ ービスのご案内 というメールを開いてください。 ※パソコンで登録された方は、メールを android メールに転 送してください。

| = | すべての受信トレイ Q                                               |
|---|-----------------------------------------------------------|
| 0 | info @ 6月 3<br>[VoiP+] サービスのご案内<br>山田太郎様VoiP+へようこそ。アカウン 公 |
|   |                                                           |
|   |                                                           |
|   |                                                           |

2-7. メールに添付されている QR コードを表示して android に保存します。

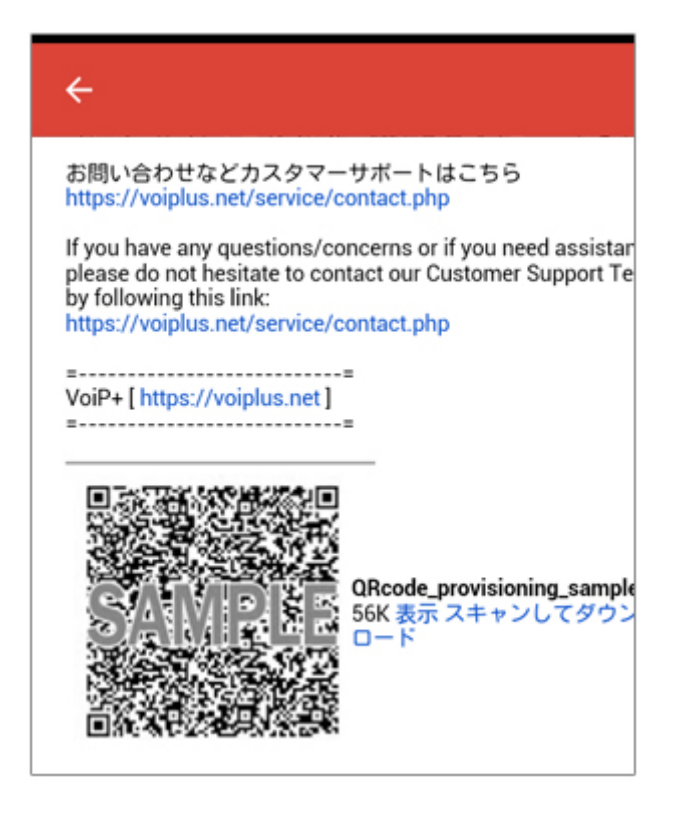

QR コードを長押しして、「画像を保存」をタップすると写真フォルダへ保存されます。

| ٢     | a ment.googleusercontent.com/a | 4 | : |
|-------|--------------------------------|---|---|
|       |                                |   |   |
| 1     | 画像を保存                          |   | ] |
| ILSZ4 | 新しいタブで画像を開く                    |   | I |
|       | この画像を Google で検索               |   | I |
| I     | 画像をコピー                         |   |   |
|       | 画像URLをコピー                      |   |   |

2-8. Wave Lite の画面に戻り、2 行目にある 「UCM Account (Select QR Code Image)」を タップしてください。

| <                                    | < Add New Account |        |          |                 |
|--------------------------------------|-------------------|--------|----------|-----------------|
| GENERIC                              | ACCOUN            | rs     |          |                 |
| UCM Account ( Scan QR Code)          |                   |        | >        |                 |
| UCM Account (Select QR Code Image) > |                   |        |          | >               |
| SIP Acco                             | unt               |        |          | >               |
|                                      | VIDERS            |        |          |                 |
| 123Cloud 123Cloud                    |                   |        |          |                 |
| (D)<br>Contacts                      | Conf              | Keypad | Messages | <b>Settings</b> |

#### 2-9. 保存した QR コードの画像を選択してください。

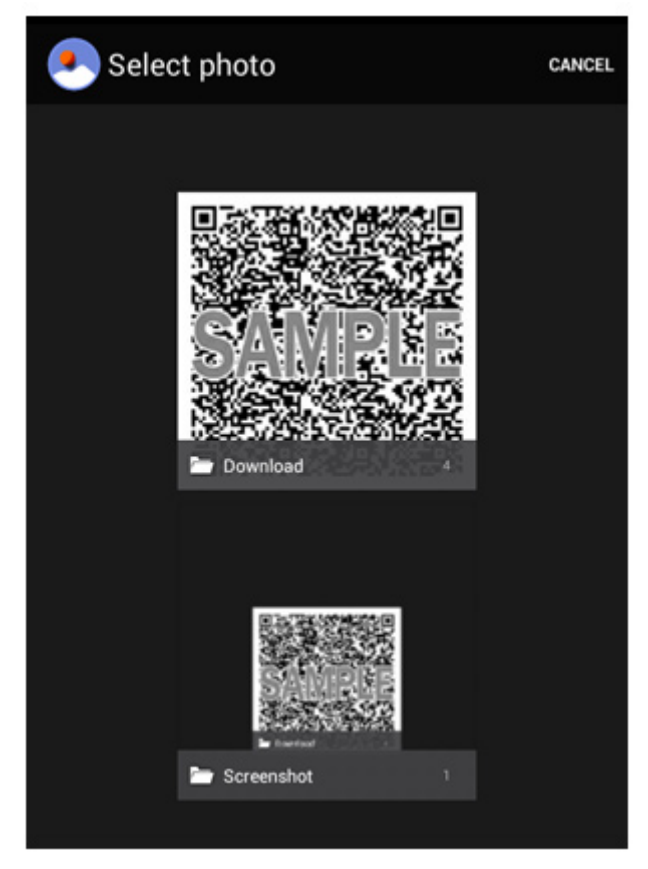

2-10. QR コードが正しく読み込まれると、「Add New Account」と表示されますので、「**Done**」をタップしてください。

|                                                             | < Select QR Code Image                   |  |  |  |  |
|-------------------------------------------------------------|------------------------------------------|--|--|--|--|
| QR code contains the following modules:<br>Account Settings |                                          |  |  |  |  |
|                                                             | Account Settings Add New Account ####### |  |  |  |  |
| l                                                           | Cancel Done                              |  |  |  |  |
|                                                             | Select QR Code Image                     |  |  |  |  |

## 2-11. 正常に登録されていれば、アカウントが表示されます。 このアカウントが、あなたの内線番号です。

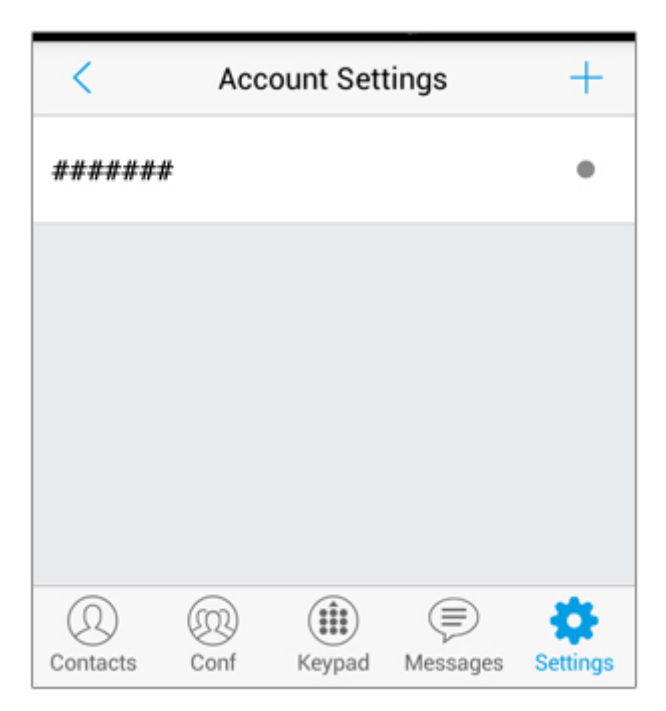

2-12. 画面右下の「Settings」をタップ、「Advanced Settings」をタップして、WiFi 接続以外の 3G4G(LTE), 5G でご利用される場合は、「Only Use This WiFi to Register Account」を <u>OFF</u>にしてください。

| <                                                         | Adva      | anced Set | ttings          |          |  |
|-----------------------------------------------------------|-----------|-----------|-----------------|----------|--|
| Microphone Gain > 0 db                                    |           |           |                 |          |  |
| NETWOR                                                    | K SETTIN  | GS        |                 |          |  |
| Network                                                   | Network > |           |                 |          |  |
| ここをOFFにします。↓<br>Only Use This WiFi to Register<br>Account |           |           |                 |          |  |
| STUN Server Settings<br>stun.ipvideotalk.com              |           |           |                 |          |  |
| (D)<br>Contacts                                           | Conf      | Keypad    | (E)<br>Messages | Settings |  |

2-13. 右上の内線番号の横に緑色のマークが点灯していれば、接続成功です。

| <u>,</u> Call      | Histo Miss    | sed •######                             |  |  |
|--------------------|---------------|-----------------------------------------|--|--|
| No callhistory.    |               |                                         |  |  |
| Enter Phone        | Number        | $\langle \times$                        |  |  |
| 1                  | <b>2</b> ABC  | 3 DEF                                   |  |  |
| <b>4</b> GHI       | 5 JKL         | 6 MNO                                   |  |  |
| 7 PQRS             | 8 TUV         | 9 wxyz                                  |  |  |
| *                  | 0 +           | #                                       |  |  |
| O<br>Contacts Conf | ())<br>Keypad | الله الله الله الله الله الله الله الله |  |  |

日本国内の通話は、市外局番から入力すればかけられます。 国際電話は、002+国番号+ゼロを除いた市外局番+電話 番号 でかけられます。

android のバージョンによって、ネットワークを WiFi に切り替え た時などに切断されることがあります。

GS Wave の再起動が必要になります。VoiP+Web サイトで メンバーログイン後、「レジストアラート」をオンにすれば、切断 時にメールで通知してくれます。

デポジット金額がゼロ円になれば自動的に停止されて、それ以 上お金がかかることはありません。安心してご利用頂けます。

他国の着信番号はご要望数に応じて、設置いたします。 リクエストお待ちしております。

この度は、VoiP+をご利用頂き、誠にありがとうございます。